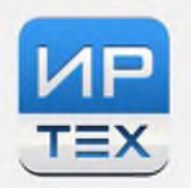

ОБРАЗОВАНИЯ

РЕШЕНИЯ ДЛЯ СФЕРЫ

### Как зарегистрироваться в ЕСИА?

Чтобы зарегистрироваться в ЕСИА необходимо:

1. Открыть страницу регистрации ЕСИА по адресу https://esia.gosuslugi.ru/registration/

|         | ГОСУСЛУГU<br>Доступ к сервисам<br>электронного правительства                                                       |
|---------|----------------------------------------------------------------------------------------------------|
|         | Регистрация                                                                                                    |
| Фа      | милия                                                                                                    |
| Им      | я                                                                                                    |
| Mo      | бильный телефон                                                                                                    |
| Ил      | и электронная почта                                                                                                |
| Н<br>вы | ажимая на кнопку «Зарегистрироваться»,<br>соглашаетесь с Условиями использования<br>и Политикой конфиденциальности |
|         | Зарегистрироваться                                                                                                 |

Рисунок - 1. Окно регистрации на портале

- 2. Вести свои данные в поля для регистрации:
  - Фамилия
  - Имя
  - Мобильный телефон и/или Электронная почта
- 3. Нажать кнопку «Зарегистрироваться»

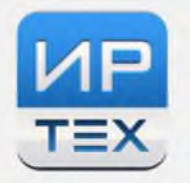

ОБРАЗОВАНИЯ

РЕШЕНИЯ ДЛЯ СФЕРЫ

4. В зависимости от введенных данных (электронная почта и/или телефон) дальнейшая регистрация будет отличаться.

4.1. Регистрация по номеру телефона

Если Вы выберете способ регистрации по мобильному телефону, то на указанный в форме регистрации номер, будет отправлено sms-сообщение с кодом подтверждения номера мобильного телефона. Его необходимо ввести в специальное поле, которое отображается на экране. Данный код нужно ввести в течение 5 минут. Если вы не уложитесь в 5 минут, то нужно будет запросить новый код подтверждения.

| <b>ГОСУСЛУГИ</b><br>Доступ к сервисам<br>электронного правительства                                        |
|----------------------------------------------------------------------------------------------------|
| Регистрация<br>Подтверждение номера телефона                                                               |
| Иванов Иван, +7 (999) 999-99-99<br>Изменить данные                                                         |
| На ваш мобильный телефон отправлен<br>код подтверждения, введите его ниже, чтобы<br>закончить регистрацию. |
| Код                                                                                                    |
| Продолжить                                                                                                 |
| Код действителен еще 296 секунд                                                                            |

Рисунок - 2. Подтверждение мобильного телефона

#### 4.2. Регистрация по электронной почте

Если Вы выберете способ регистрации по электронной почте, то на введенный в форму регистрации адрес электронной почты, будет отправлено письмо с подтверждением регистрации. Необходимо будет перейти по ссылке, указанной в письме.

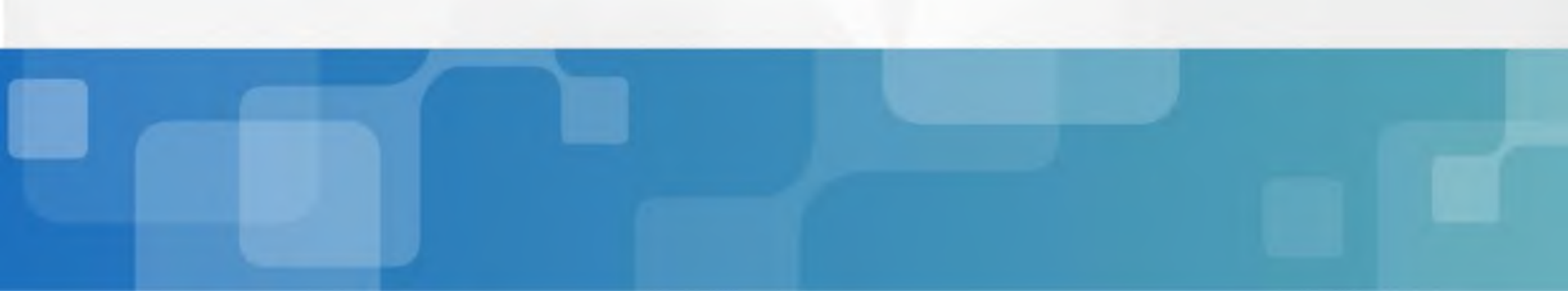

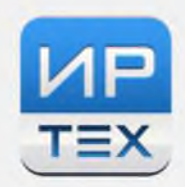

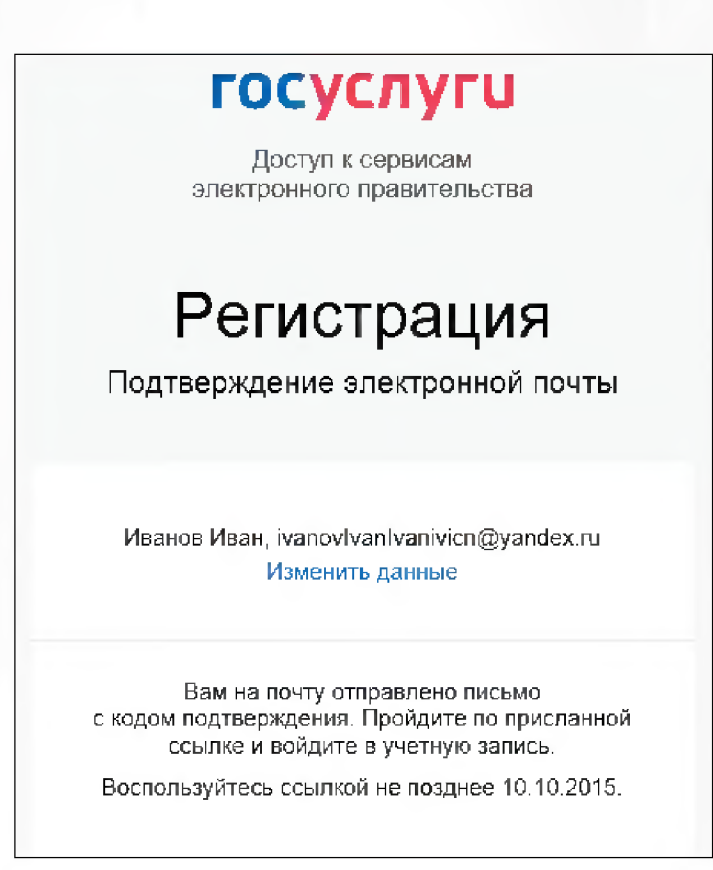

Рисунок - 3. Подтверждение электронной почты

4.3. Регистрация с заполнением и телефона и адреса электронной почты

В случае, если Вы ввели и электронную почту, и телефон, то на указанный в форме регистрации номер, будет отправлено sms-сообщение с кодом подтверждения номера мобильного телефона. После подтверждения мобильного телефона на указанный электронный почтовый ящик буде отправлено письмо с ссылкой, переход по которой позволит сохранить этот ящик в профиле пользователя.

5. Финальным этапом регистрации является ввод пароля, который Вы в дальнейшем будете использовать для входа в систему ЕСИА.

6. После ввода пароля нажмите на кнопку «Готово» для завершения регистрации.

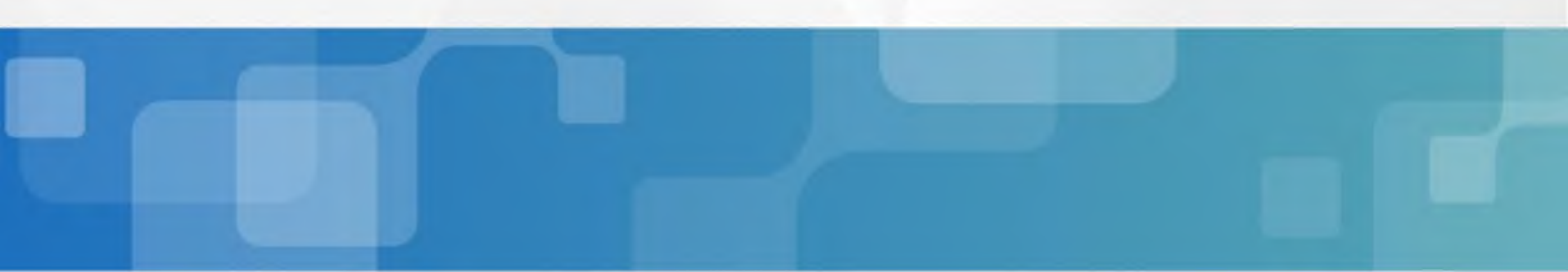

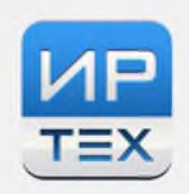

| госуслуги                                       |
|-------------------------------------------------|
| Доступ к сервисам<br>электронного правительства |
| Регистрация<br>Создание пароля                  |
|                                                 |
| Пароль                                          |
| Безопасность пароля: средняя                    |
| Еще раз<br>•••••                                |
| Готово                                          |

Рисунок - 4. Финальный этап регистрации

Создание вашего профиля завершено. После регистрации телефон или почта (в зависимости от способа регистрации) и введенный вами пароль будут использоваться для входа во все сервисы электронного правительства.

Более подробно с этапами регистрации учетной записи можно ознакомиться на портале Минкомсвязи России в разделе «Руководства» - Руководство пользователя ЕСИА (версия 2.4) или по адресу http://minsvyaz.ru/ru/documents/4240/

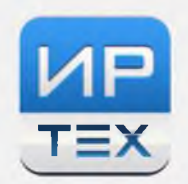

# Как прикрепить учетную запись ЕСИА к системе «Сетевой Город. Образование»?

Чтобы Вы могли войти в систему «Сетевой Город. Образование» через ЕСИА, необходимо выполнить процедуру прикрепления полученного профиля ЕСИА к системе «Сетевой Город. Образование».

Прикрепление профиля можно выполнить двумя способами.

Способ 1. Изнутри Системы

1. Войти в систему «Сетевой Город. Образование» с использованием Вашего обычного логина и пароля, который Вы использовали ранее.

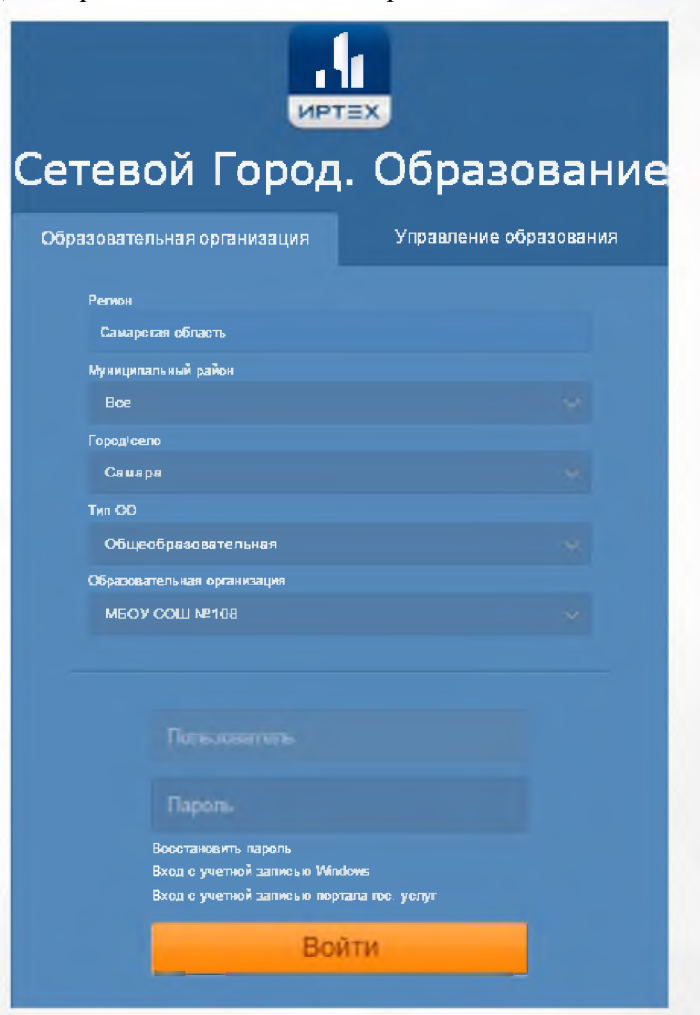

Рисунок - 5. Окно входа в АИС «Сетевой Город. Образование»

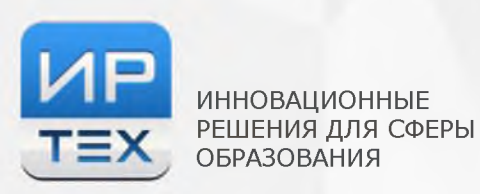

#### 2. Перейти в раздел «Персональные настройки»

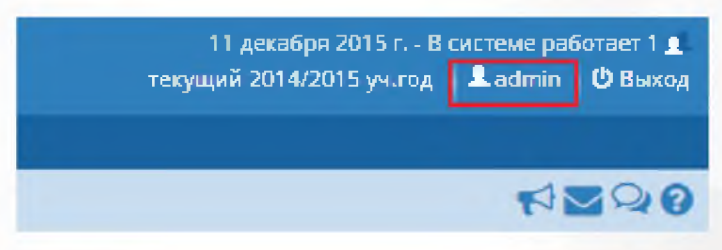

Рисунок - 6. Раздел «Персональные настройки»

3. Нажать на кнопку «Привязка пользователя к порталу гос. услуг»

| 📢 Персональные настройки                    |                                                                                                    |   |
|---------------------------------------------|----------------------------------------------------------------------------------------------------|---|
| Кохранить Сменить парол                     | b                                                                                                    |   |
| Фамилия                                     | admin                                                                                                    |   |
| Имя                                         |                                                                                                    |   |
| Отчество                                    |                                                                                                    |   |
| Дата рождения                               |                                                                                                    |   |
| Имя пользователя                            | admin                                                                                                    |   |
| Учетная записы Windows                      |                                                                                                    | • |
| Выберите контрольный вопрос                 | Кличка домашнего животного                                                                                   | • |
| Ответ на вопрос для восстановления пароля   |                                                                                                    |   |
|                                             | Рекомендуется ввести одно слово.<br>Это слово, как и ваш пароль, не могут видеть другие пользователи системы |   |
| Роль в системе                              | Администратор                                                                                                |   |
| Предпантительный способ связи               | Сорбщения системы Сетевой Город. Образование                                                                 |   |
| Текущий учебный год                         | 2014/2015                                                                                                    | • |
| Рабочий стол                                | Объявления                                                                                                   | • |
| Язык интерфейса                             | вческий                                                                                                    | • |
| Мабильный телефон                           |                                                                                                    |   |
| E-Mail                                      |                                                                                                    |   |
| Показывать мобильный телефон сотрудникам ОО | 0                                                                                                    |   |
| Привязать учетную запись Мобильный ID ИРТех | ривязать учетную запись портала гос. услуг                                                                   |   |

Рисунок - 7. Местонахождение кнопки «Привязка пользователя к порталу гос. услуг»

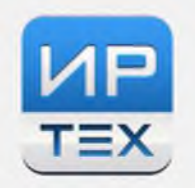

ОБРАЗОВАНИЯ

РЕШЕНИЯ ДЛЯ СФЕРЫ

4. В открывшемся экране нажать на кнопку «Продолжить»

| 🏟 Привязка пользователя к | учетной записи портала гос. услуг                                                                                                    | 1°20 |
|---------------------------|----------------------------------------------------------------------------------------------------|------|
|                           | Сейчас вы будете перенаправлены на страницу авторизации учетной записи пертала гос. услуг, для привязки вашего профили к учетной записи портала |      |
|                           | C /begeneens                                                                                                    |      |

Рисунок - 8. Экран перехода к порталу гос.услуг

5. Выполнить вход на портале гос.услуг, введя свои данные для входа:

 Адрес электронной почты или телефон (в зависимости от способа регистрации, выбранного Вами в ЕСИА);

– Пароль, который Вы указали при регистрации в ЕСИА.

|          | госуслуги                                     |
|----------|-----------------------------------------------|
| эл       | Доступ к сервисам<br>ектронного правительства |
|          |                                               |
|          | Вход                                          |
|          | Для портала Госуслуг                          |
|          |                                               |
| +7 (927) | Другой пользователь                           |
| Пароль   |                                               |
|          |                                               |
|          | Войти                                         |

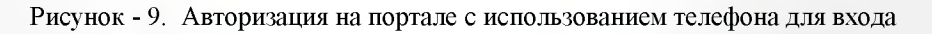

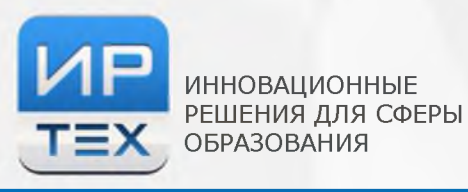

| госуслуги                                       |
|-------------------------------------------------|
| Доступ к сервисам<br>электронного правительства |
|                                                 |
| Вход                                            |
| Для портала Госуслуг                            |
|                                                 |
|                                                 |
| мобильный телефон или почта<br>@yandex.ru       |
|                                                 |
| Пароль                                          |
|                                                 |
| Войти                                           |
|                                                 |

Рисунок - 10. Авторизация на портале используя электронную почту для входа

6. После этого произойдет автоматический переход обратно в систему «Сетевой Город. Образование». На экране должно отобразиться сообщение «Пользователь успешно привязан к учётной записи портала гос. услуг»

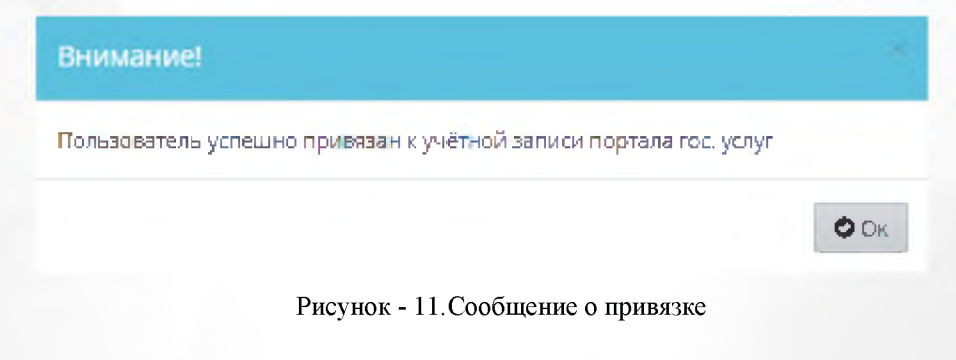

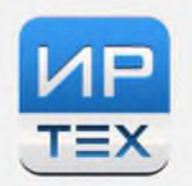

#### Способ 2. Снаружи Системы

ИННОВАЦИОННЫЕ

ОБРАЗОВАНИЯ

РЕШЕНИЯ ДЛЯ СФЕРЫ

1. Открыть стартовый экран АИС «Сетевой Город. Образование»

| стевой Город                                               | . Образование          |  |
|------------------------------------------------------------|------------------------|--|
| Образовательная организация                                | Управление образования |  |
| Регион                                                     |                        |  |
| Самарстая область                                          |                        |  |
| Муниципальный район                                        |                        |  |
| Boe                                                        |                        |  |
| Городісело                                                 |                        |  |
| Самара                                                     |                        |  |
| Тип ОО                                                     |                        |  |
| Общеобразовательная                                        |                        |  |
| Образовательная организация                                |                        |  |
| MEOY COLU №108                                             |                        |  |
|                                                            |                        |  |
| Парсль                                                     |                        |  |
| Восстановить пароль                                        |                        |  |
| Вход с учетной записью Wind<br>Вход с учетной записью порт | тала гос. услуг        |  |
| Boi                                                        | йти                    |  |

Рисунок - 12. Стартовая страница Системы

2. Перейти по ссылке «Вход с учетной записью портала гос.услуг»

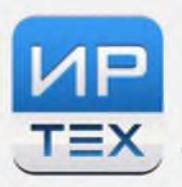

|                                                          | TEX.                   |
|----------------------------------------------------------|------------------------|
| Сетевой Город                                            | . Образование          |
| Образовательная организация                              | Управление образования |
| Регион                                                   |                        |
| Самарстая область                                        |                        |
| Муниципальный район                                      |                        |
| Boe                                                      |                        |
| Город/село                                               |                        |
| Самара                                                   |                        |
| Тип ОС                                                   |                        |
| Общеобразовательная                                      |                        |
| ОБразовательная организация                              |                        |
| МБОУ СОШ №108                                            |                        |
|                                                          |                        |
|                                                          |                        |
| Пользователь                                             |                        |
| Пароль                                                   |                        |
| Восстановить парель                                      |                        |
| Вход с учетной записью Win<br>Вход с учетной записью пор | ала пос. услуг         |
| Во                                                       | йти                    |

Рисунок - 13. Ссылка «Вход с учетной записью портала гос.услуг»

3. Выполнить вход на портал гос.услуг, введя свои данные для входа:

 Адрес электронной почты или телефон (в зависимости от способа регистрации, выбранного Вами в ЕСИА);

- Пароль, который Вы указали при регистрации в ЕСИА

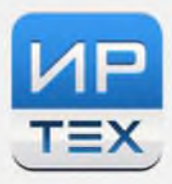

Закрытое акционерное общество «ИРТех» 443069, Россия, г. Самара, ул. Дзержинского, д. 22, к. 68 тел./факс: +7 (846) 972-02-05, +7 (846) 263-53-37; <u>http://ir-tech.ru/</u>; e-mail: <u>nc@ir-tech.ru</u> ИНН: 6311102655; КПП: 631101001; ОГРН: 107631101006

| гос             | ус                  | пуги                  |
|-----------------|---------------------|-----------------------|
| Дос<br>электран | туп к се<br>ного пр | рвисам<br>авительства |
| Для по          | Bxc                 | )Д<br>Госуслуг        |
| +7 (927)        | •                   | Другой пользователь   |
| Пароль          | •••;                |                       |
|                 | Войт                | и                     |

ИННОВАЦИОННЫЕ

ОБРАЗОВАНИЯ

РЕШЕНИЯ ДЛЯ СФЕРЫ

| госуслуги                                                                                                    |
|----------------------------------------------------------------------------------------------------|
| Доступ к сервисам<br>электронного правительства                                                                                                    |
|                                                                                                    |
| Вход                                                                                                    |
| Для портала Госуслуг                                                                                                    |
|                                                                                                    |
|                                                                                                    |
| Мобильный телефон или почта                                                                                                    |
| a state of the state of the sta |
| Пароль                                                                                                    |
| ***********************                                                                                                    |
|                                                                                                    |
| Войти                                                                                                    |
|                                                                                                    |

Рисунок - 14. Авторизация через портал, используя номер телефона

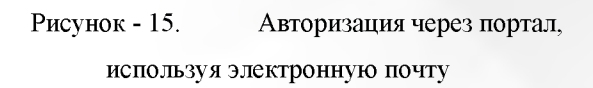

4. Далее для выполнения привязки учетной записи пользователя Системы нажмите кнопку «Продолжить»

| С выбранной учётной                   | записью портала гос. услуг не связан ни один пользователь системы                                  |
|---------------------------------------|----------------------------------------------------------------------------------------------------|
| Для выполнения при <mark>вя</mark> зк | и учетной записи пользователя системы "Сетевой Город. Образование"<br>нажмите кнопку "Продолжить". |
|                                       | 🕑 Выход 🕑 Продолжить                                                                               |

Рисунок - 16. Сообщение Системы о привязке учеьной записи

5. Ввести Ваш логин и пароль для входа в Систему и нажать кнопку «Войти»

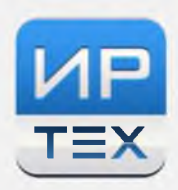

# Сетевой Город. Образование

| Образовательная организация                                                                                                    | Управление образования                                                                                                  |
|----------------------------------------------------------------------------------------------------|----------------------------------------------------------------------------------------------------|
| Регион                                                                                                    |                                                                                                    |
| Семарская область                                                                                                    |                                                                                                    |
| Муниципальный район                                                                                                    |                                                                                                    |
| Boe                                                                                                    |                                                                                                    |
| Город/село                                                                                                    |                                                                                                    |
| Тольятти                                                                                                    |                                                                                                    |
| Tien OC                                                                                                    |                                                                                                    |
| Дошкольное образование                                                                                                    |                                                                                                    |
| Образовательная организация                                                                                                    |                                                                                                    |
| Д/с 150 Брусничка (А., 11 ка)                                                                                                    |                                                                                                    |
| Войдите в систему "Сетевой Город. Сбра<br>Ваша учётная запись Будет автоматическ<br>услуг.<br>ИВанова<br>Восстановить пароль<br>Вход с учетной записько Мілс<br>Вход с учетной записько порт | асвание", используя сеон логин и пароль.<br>и связана с учетной записыо портала гос.<br>Icrws<br>ала гос. услуг<br>ЙТТИ |

Рисунок - 17. Стартовая страница для входа в Систему

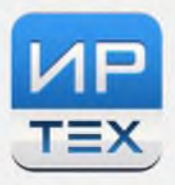

6. После этого произойдет автоматический переход обратно в систему «Сетевой Город. Образование». На экране должно отобразиться сообщение «Пользователь успешно привязан к учётной записи портала гос. услуг»

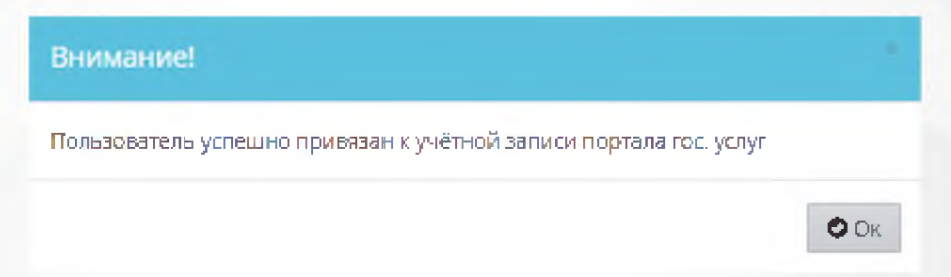

После успешного выполнения одной из этих процедур пользователю будет доступен вход в систему с использованием профиля ЕСИА.

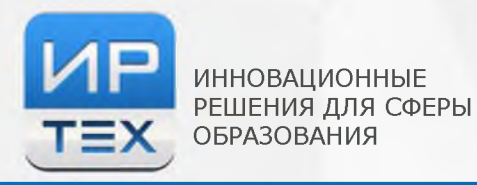

## Как войти в систему «Сетевой Город. Образование» через ЕСИА?

Для входа в систему через ЕСИА необходимо:

1. Зайти на стартовую страницу АИС «Сетевой Город. Образование»

|                              | oopasosa            |
|------------------------------|---------------------|
| зовательная организация      | Управление образова |
| Регион                       |                     |
| Самарская область            |                     |
| Муниципальный район          |                     |
| Bce                          |                     |
| Город/село                   |                     |
| Семере                       |                     |
| Тип ОО                       |                     |
| Общеобразовательная          |                     |
| Образовательная организация  |                     |
| МБОУ СОШ №166                |                     |
| Пользоваталь                 |                     |
|                              |                     |
| Пареяь                       |                     |
| Восстановить пароль          |                     |
| Вход с учетном записью Windo |                     |

Рисунок - 18. Стартовая страница Системы

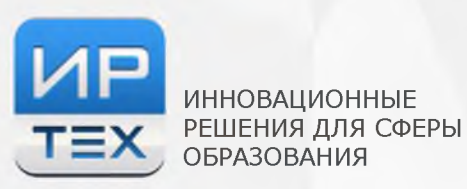

2. Нажать на ссылку «Вход с учетной записью портала гос.услуг»

| Сетевой Город                                                                     | . Образование          |  |
|-----------------------------------------------------------------------------------|------------------------|--|
| Образовательная организация                                                       | Управление образования |  |
| Регион<br>Самарстая область                                                       |                        |  |
| Муниципальный район<br>Все                                                        |                        |  |
| Город/село<br>Самара                                                              |                        |  |
| Тип ОО<br>Общеобразовательная                                                     |                        |  |
| Образовательная организация<br>МБОУ СОШ №108                                      |                        |  |
|                                                                                   |                        |  |
| Пользователь                                                                      |                        |  |
| Пароль                                                                            |                        |  |
| Восстановить пароль<br>Вход с учетной записью Wind<br>Вход с учетной записью порт | lows<br>ала гос. услуг |  |
| Boi                                                                               | іти                    |  |
|                                                                                   |                        |  |

Рисунок - 19. Местонахождение ссылки «Вход через портал гос.услуг»

3. Выполнить вход на портал гос.услуг, введя свои данные для входа:

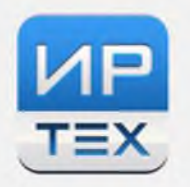

ОБРАЗОВАНИЯ

РЕШЕНИЯ ДЛЯ СФЕРЫ

 Адрес электронной почты или телефон (в зависимости от способа регистрации, выбранного Вами в ЕСИА);

– Пароль, который Вы указали при регистрации в ЕСИА.

| <b>ГОСУСЛУГЦ</b><br>Доступ к сервисам<br>электронного правительства | ГОСУСЛУГЦ<br>Доступ к сервисам<br>электронного правительства |
|---------------------------------------------------------------------|--------------------------------------------------------------|
| Вход,<br>Для портала Госуслуг                                       | Вход<br>Для портала Госуслуг                                 |
| +7 (927) Другой пользователь                                        | Мабельный техараен аде понта<br>@yandex.ru                   |
| Пароль                                                              | Пароль                                                       |
| Войти                                                               | Войти                                                        |

Рисунок - 20. Авторизация через портал, используя Рисунок - 21. Авторизация через портал, номер телефона используя электронную почту

4. После успешного входа, портал перенаправит Вас обратно в Систему «Сетевой Город. Образование» и Вы сможете работать как обычно.